### **TEACHERS AND ADMINISTRATORS:**

Steps to get student MyMail PIN from MyData.lausd.net

## Go to: mydata.lausd.net

1. Click on Student Information or MyData Logo.

| LAUSD Enterprise Reporting System                                                                                                    | Home Dashboards ▼ New ▼ Open ▼ Signed in As           |
|----------------------------------------------------------------------------------------------------|-------------------------------------------------------|
|                                                                                                    | Welcome to your<br>Enterprise Reporting System        |
|                                                                                                    | STUDENT SEARCH                                        |
| Your source for a wide-range of current and<br>historical data on individual students and<br>schools / Were yoods by Junidiaual student or | Last Name begins First Name begins Student I/D begins |

2. On the MyData landing page click on CLASSROOM dashboard.

| INSIGHTS €                      |                                       |                     | Suggestions Sig         |
|---------------------------------|---------------------------------------|---------------------|-------------------------|
| ata Landing Page                |                                       | Dashboards 🔻        | Signed In As any series |
| Welco                           | ome to MyData                         |                     |                         |
| MyData Dashboards               | Rece                                  | ently Added Dashboa | ards                    |
| STUDENT SEARCH CLASSROOM SCHOOL | Student Attendance Data Profile       | AP Exams            | AP Exam Results         |
|                                 | Commerces Server and reading readings | and a second second |                         |

#### 3. Then click on MyStudents Current Year Data

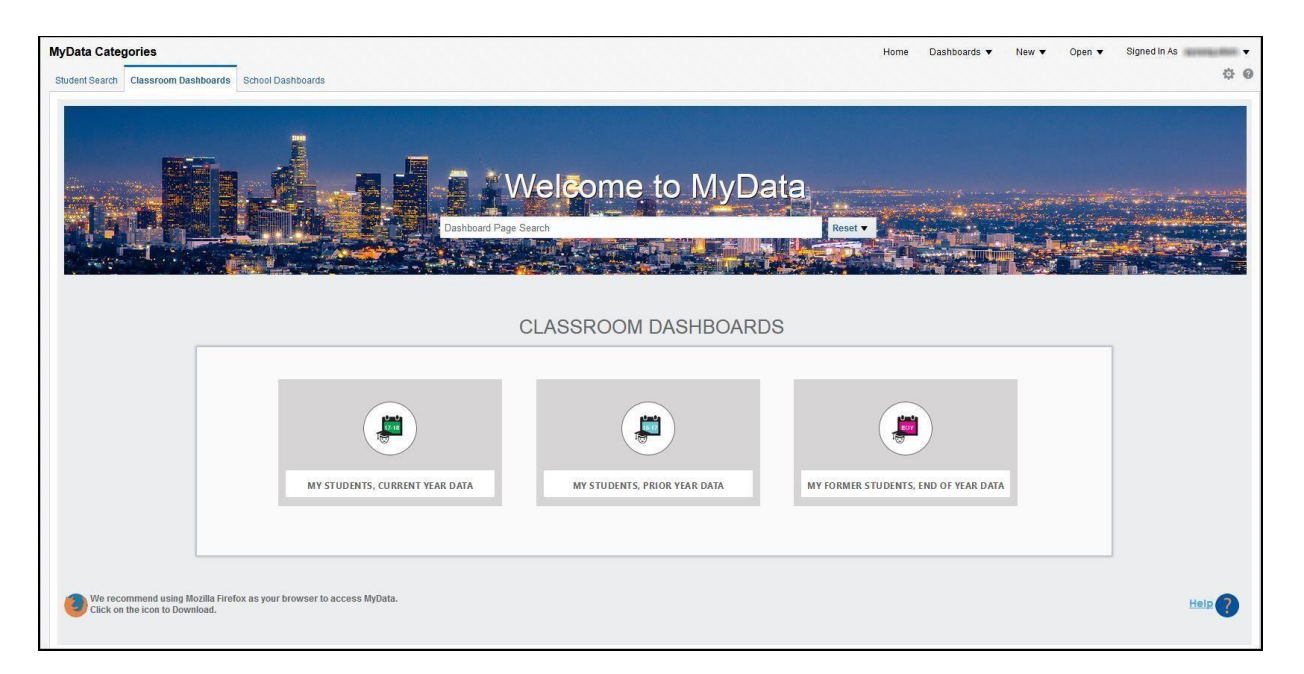

4. Go to "MyStudents Current Year Data" and select "Email/ Account Roster"

| ass Roster Core Subjects, Secondar | y EL Monitoring Alert Reports Email / Account Roster FITNESSGRAM Results, Grades 10-12                                                                                                    |
|------------------------------------|----------------------------------------------------------------------------------------------------|
| Administrative Filters             | Student Email / Account Roster                                                                                                    |
| School                             | This report provides a list of your current students along with each account (e-mail address), student ID, account status and emergency contact numl information to give their students (if necessary) in order for them to self-activate their accounts (e-mail addresses) and reset their passwords. |
| Department                         | Student Email / Account Roster by Class Period                                                                                                    |
| Select Value 🔻                     |                                                                                                    |
| Select Roster Type                 |                                                                                                    |
| Class Roster 🔻                     |                                                                                                    |
| Teacher/Counselor                  | * If you have school-wide access you will have to select a teacher name or All Column Values, if you want to see ALL teachers, under the Teacher filter then hit the Apply button at the bottom of the filter pane.                                                                                    |
|                                    |                                                                                                    |
| Course Name/Custom Group           | Apply Reset ▼                                                                                                    |
| Select Value                       |                                                                                                    |

\*Filter your view as needed, then "Apply"

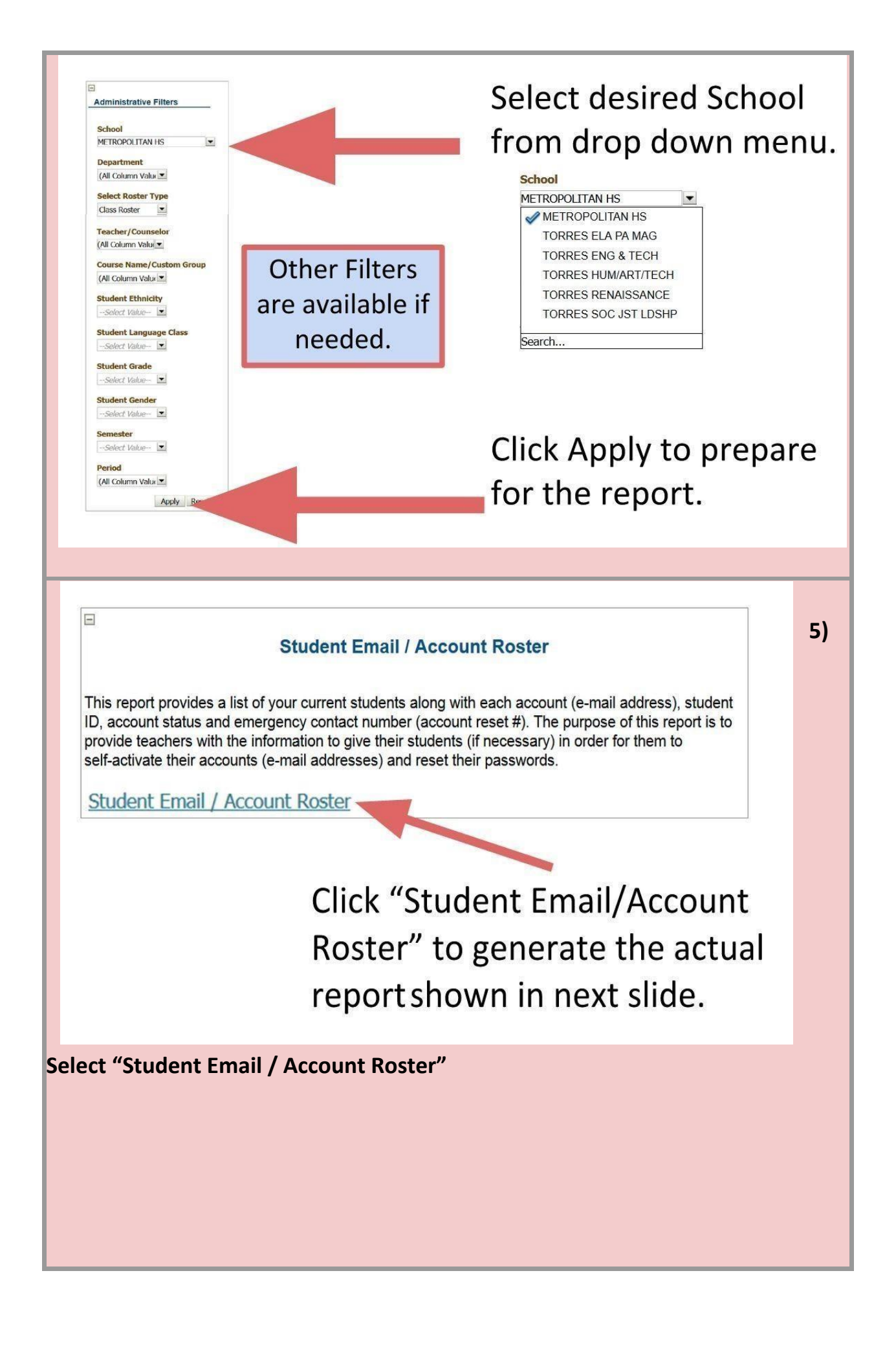

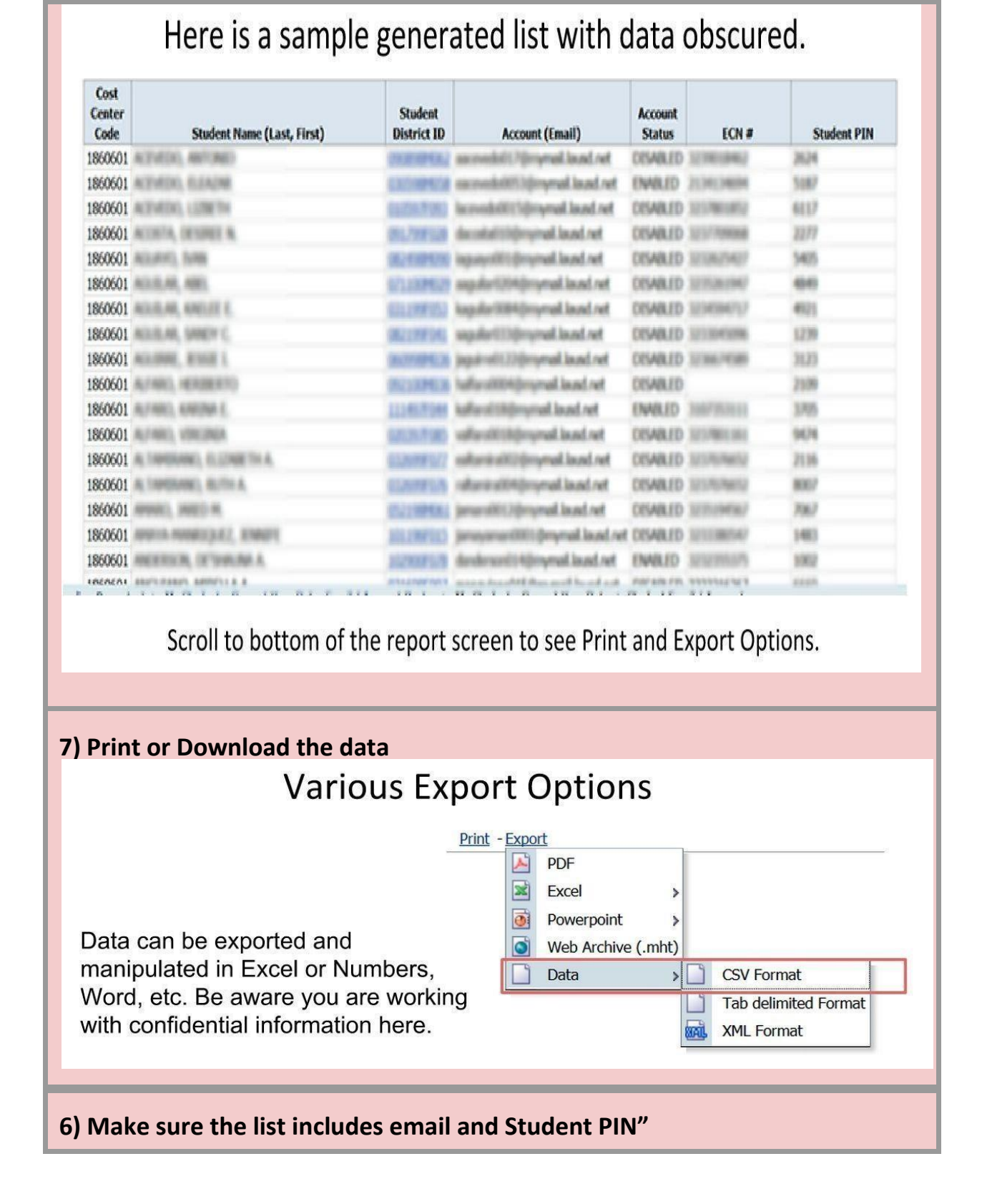

You can view, print, or download the roster. The Key information you need is: Student Name, Student ID, Account (email), Student PIN

NOTE: Please disregard the *Account Status* and *ECN #* columns. These columns were used when the student email roster was implemented, and it does not reflect the current status of the account. Even if the student's accounts are already active it could display as "disabled"

# Go to MyLogin.LAUSD.net

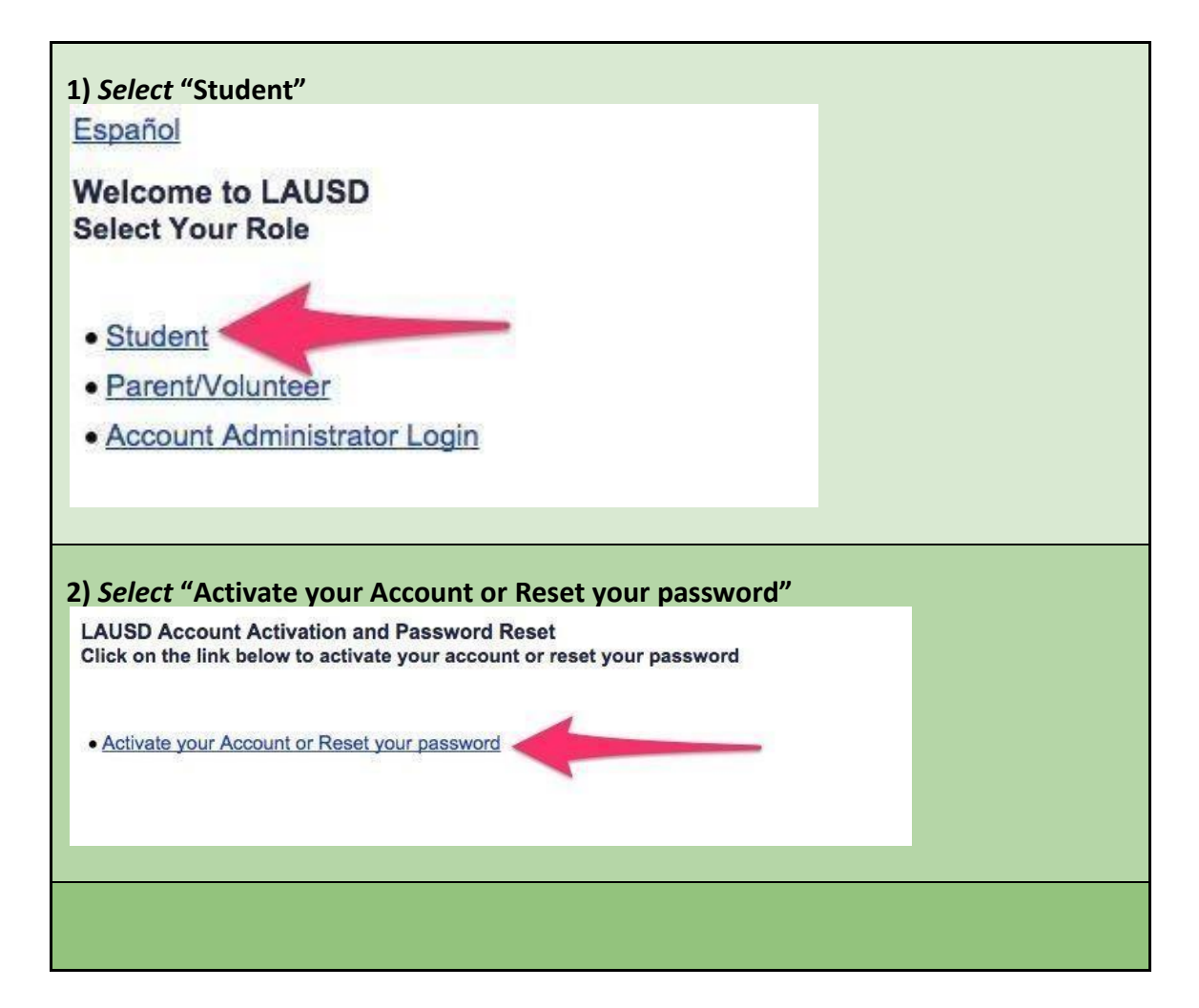

#### 3) Read the AUP, select "Agree", select "Accept"

|   | TITLE:   | Acceptable Use Policy (AUP) For District                                                             | ROUTING                                                                |
|---|----------|----------------------------------------------------------------------------------------------------|------------------------------------------------------------------------|
|   |          | Computer and Network Systems                                                                         | Administrators                                                         |
|   |          |                                                                                                    | Instructional Technology                                               |
|   | NUMBER:  | BUL - 999.8                                                                                          | Applications Facilitators                                              |
|   | ICCUED.  | Devela Charalter                                                                                     | Principais                                                             |
|   | ISSUER:  | Chief Information Officer                                                                            | Parent Community                                                       |
|   |          | Chief Information Officer                                                                            | Representatives                                                        |
|   | DATE:    | June 18, 2013                                                                                        | in provinsi i vo                                                       |
|   |          | data systems are used in a responsible, efficien<br>that such use be in support of the District's bu | nt, ethical, and legal manner, and<br>siness and education objectives. |
|   | MAJOR    | This revision replaces BUL-999.7 dated Augus                                                         | t 14, 2012, adding language to                                         |
|   | CHANCES  | specify the District's obligation to monitor onl                                                     | ine activity, manage and store                                         |
| 2 | CHARGES. |                                                                                                    | 22-0 CA SCOMPL 51 CODB 55                                              |
| 2 | CHANGES. | data as necessary for legal discovery, and forti<br>security threats.                                | ify the network against cyber                                          |

| 4) <i>Input</i> "District ID," Date of Birth in MM/DD/YYYY format, Student P<br>MyData                                                                                                    | PIN from |
|----------------------------------------------------------------------------------------------------|----------|
| LAUSD SSO Account Administrator Login.                                                                                                    |          |
| District Id<br>Birth Date<br>Student PIN<br>4 Next Cancel                                                                                                    | d/yyyyy) |
| <ul> <li>5) Students input their own password and select "Submit"</li> <li>LAUSD Account Activation and Password Reset</li> <li>Provide the required fields below. Password must meet the password requirements indicated.</li> <li>Password must be between 8 and 20 characters.</li> <li>Password cannot be your email address.</li> <li>Password cannot be your email address.</li> <li>Password cannot have more than three of the same character in a row. For example, "aaaa" could not be used in a password.</li> <li>Commonly used passwords such as "abcd1234" or "password" will not be accepted.</li> </ul> |          |
| Resetting password for:<br>Name : .                                                                                                    |          |
| New password                                                                                                    |          |
| Re-enter new password 4                                                                                                    |          |
| 3 - Submit Cancel                                                                                                    |          |
|                                                                                                    |          |
| You're not done yet. Keep going                                                                                                    |          |

| STUDENT:          | Verify your MyMail account through <u>accounts.google.com</u> |  |
|-------------------|---------------------------------------------------------------|--|
|                   |                                                               |  |
| Go to <u>acco</u> | ounts.google.com                                              |  |
| Input your use    | rname and password                                            |  |
|                   | Google                                                        |  |
|                   | One account. All of Google.                                   |  |
|                   | Sign in with your Google Account                              |  |
|                   |                                                               |  |
|                   | @mymail.lausd.net                                             |  |
|                   |                                                               |  |
|                   | Sign In<br>✓ Stay signed in Need help?                        |  |
|                   | Create an account                                             |  |

|                          | Velcome to your new account:                                                                                                    | @mymail.lausd.net. Your account is compatible with many                                                                                                    |                                           |
|--------------------------|----------------------------------------------------------------------------------------------------|----------------------------------------------------------------------------------------------------|-------------------------------------------|
| c<br>a                   | Google services, but your mymail.l<br>account. For tips about using your                                                                                                    | lausd.net administrator decides which services you may access using your<br>new account, visit the Google Help Center.                                                                                                    |                                           |
|                          | When you use Google services, yo<br>""""""""""""""""""""""""""""""""""""                                                                                                    | our domain administrator will have access to your<br>net account information, including any data you store with this account in<br>ore here, or by consulting your organization's privacy policy, if one exists. Y<br>a account for your personal use of any Google services, including email. If y<br>us can manage which account you use wilh Google services and switch<br>see. Your username and profile picture can help you ensure that you're usin                                                                                                    | 'ou<br>ou<br>g                            |
| li<br>a<br>c<br>u<br>t   | f your organization provides you a<br>applications, your use of those ser<br>Google services your administrator<br>of Service and the Google Privacy<br>use of any services your administra<br>erms. | access to the Google Apps core suite of messaging and collaboration<br>vices is governed by your organization's Google Apps agreement. Any other<br>e nables ("Additional Services") are available to you under the Google Ter<br>Policy. Certain Additional Services may also have service-specific terms.<br>ator allows you to access constitutes acceptance of applicable service-specific terms.                                                                                                    | er<br>ms<br>⁄our<br>cific                 |
| C<br>F                   | Click "Accept" below to indicate the<br>O@mymail.lausd.r<br>Privacy Policy.                                                                                                    | at you understand this description of how your<br>net account works and agree to the Google Terms of Service and the Goog                                                                                                    | jle                                       |
|                          | 5319                                                                                                    |                                                                                                    |                                           |
|                          | Type the text:                                                                                                    | C 4) 🗈                                                                                                    |                                           |
|                          | Laccard Continue to my account                                                                                                    | Cancel                                                                                                    |                                           |
|                          |                                                                                                    |                                                                                                    |                                           |
| see your co              | ontact page, you a                                                                                                    | are done validating your MyMail acco                                                                                                    | unt                                       |
| see your co<br>Goo       | ontact page, you a                                                                                                    | are done validating your MyMail acco                                                                                                    | <b>unt</b><br>mail.lausd.net <del>-</del> |
| see your co<br>Goo       | ontact page, you a<br>gle<br>ccount settings                                                                                                    | are done validating your MyMail acco                                                                                                    | unt<br>mail lausd.net +                   |
| see your co<br>Goo<br>At | ontact page, you a<br>gle<br>ccount settings                                                                                                    | are done validating your MyMail acco                                                                                                    | unt<br>mail.lausd.net -<br>G              |
| see your co<br>Goo<br>Ad | ontact page, you a<br>gle<br>ccount settings<br>Security checkup                                                                                                    | are done validating your MyMail acco                                                                                                    | unt<br>mail.lausd.net -                   |
| see your co<br>Goo<br>Ar | ontact page, you a<br>ogle<br>ccount settings<br>Security checkup<br>Protect your Google Accoun                                                                                                    | are done validating your MyMail acco<br>acco<br>acco | unt<br>mail.lausd.net -                   |
| see your co              | ontact page, you a<br>gle<br>ccount settings<br>Security checkup<br>Protect your Google Accoun<br>GET STARTED                                                                                        | are done validating your MyMail acco                                                                                                    | unt<br>mail.lausd.net -                   |
| see your co              | ontact page, you a<br>gle<br>ccount settings<br>Security checkup<br>Protect your Google Account<br>GET STARTED<br>Personal info                                                                      | are done validating your MyMail acco<br>memory and a security settings.                                                                                                    | unt<br>mail.lausd.net -                   |
| see your co              | Dontact page, you a<br>gle<br>ccount settings<br>Security checkup<br>Protect your Google Account<br>GET STARTED<br>Personal info<br>Name                                                             | are done validating your MyMail acco<br>www.<br>at by reviewing your security settings.                                                                                                    | unt<br>mail.lausd.net -                   |
| see your co              | Dontact page, you a<br>ogle<br>ccount settings<br>Security checkup<br>Protect your Google Account<br>GET STARTED<br>Personal info<br>Name<br>Email                                                   | are done validating your MyMail acco<br>www.<br>at by reviewing your security settings.<br>@mymail.lausd.net                                                                                                    | unt<br>mail.lausd.net -                   |
| see your co              | Dontact page, you a<br>gle<br>ccount settings<br>Security checkup<br>Protect your Google Account<br>GET STARTED<br>Personal info<br>Name<br>Email<br>Language                                        | are done validating your MyMail acco<br>memory<br>are by reviewing your security settings.<br>Memory<br>Memory<br>Memory<br>Select language                                                                                                    | unt<br>mail.lausd.net -                   |
| see your co              | Dontact page, you a<br>gle<br>ccount settings<br>Security checkup<br>Protect your Google Account<br>GET STARTED<br>Personal info<br>Name<br>Email<br>Language                                        | are done validating your MyMail acco<br>memory<br>at by reviewing your security settings.<br>Memymail.lausd.net<br>Select language                                                                                                    | unt<br>mail.lausd.net -                   |
| see your co              | ontact page, you a<br>gle<br>ccount settings<br>Security checkup<br>Protect your Google Account<br>GET STARTED<br>Personal info<br>Name<br>Email<br>Language                                         | are done validating your MyMail acco<br>memory<br>are by reviewing your security settings.                                                                                                    | unt<br>mail.lausd.net -                   |

and password

Log into your MyMail account through the Mail account

1. View the video section "Log into MyMail" http://www.lausd.net/cdg/CCTP/Personalization/start.html

# **Trouble Shooting**

If student is unable to set up or validate SSO password, please contact the ITD Helpdesk at

213-241-5200 and select option 3 for assistance, or option 4 and 1.